# LEVITTOWN

#### Success for every student!

Version: 1.0 1/9/2018

## Levittown Public Schools Tutorial Student Entry of Seventh Grade Second Language Course Requests

**Purpose:** This document contains the steps for **current sixth grade students** to enter their Foreign Language course selection for the upcoming school year.

### From the Levittown Public Schools homepage

**1.** Select Parent/Student Portal link from choices in blue on left side of screen.

| Levitovn<br>text<br>text<br>Statestag Carr<br>scatter | LEVITTOW<br>PUBLIC SCHOOLS                                                                                                    | N                                                     | Wednesday, Dec. 20, 2017<br>Lunch Menus   Calendars   Employr | - Today Is Day: 1<br>nent   Media Center 🔊                              |  |
|-------------------------------------------------------|----------------------------------------------------------------------------------------------------|-------------------------------------------------------|---------------------------------------------------------------|-------------------------------------------------------------------------|--|
| SCHOOLS                                               | Fighting Breast Cance                                                                                                    | Events                                                |                                                               |                                                                         |  |
| BOARD OF<br>EDUCATION<br>Meeting Info.                | In honor of Breast Cancer Awareness Mo<br>District's Gerald R. Claps Career and Ter<br>fundraiser on Oct. 16 and 17 and raised<br>Making Strides Against Breast Cancer of                                                                                                    | No Dance &<br>Gymnastics Classes<br>Sat, Dec 23, 2017 |                                                               |                                                                         |  |
| DISTRICT<br>District Forms                            |                                                                                                    |                                                       |                                                               |                                                                         |  |
| DEPARTMENTS                                           | Parent Portal Update: - Parents of hig<br>child's mid-quarter grades and any com<br>Attendance icon at the top of the screen                                                                                                    | Holiday Recess<br>Tue, Dec 26, 2017                   |                                                               |                                                                         |  |
| PROGRAMS                                              | that comments will only be posted in<br>10 points or more. Contact your child                                                                                                    | Kwanzaa<br>Tue, Dec 26, 2017                          |                                                               |                                                                         |  |
| RESOURCES                                             | access to the parent portal.                                                                                                    |                                                       |                                                               |                                                                         |  |
| NEWS                                                  | Also for middle school students, NWEA Fall Reading Test Results are now available for viewing on the Parent Portal. Click on the NYS Assessments icon at the top right of your screen, then on the next page click on NWEA and then on Fall 2017-2018.<br>If you do not see Fall 2017-2018 then your child did not take that test. |                                                       |                                                               |                                                                         |  |
| MEDIA CENTER                                          | Thu, Dec 28, 2017                                                                                                    |                                                       |                                                               |                                                                         |  |
| Office365 with<br>OneDrive<br>(Learn More)            | New Driver Ed. Info<br>Spring Semester!                                                                                                    | 8th to 9th Grade Parent Workshop<br>Jan. 4, 2018      | Levittown For Levittown Fundraiser<br>Fundraiser Flyer        | Holiday Recess<br>Fri, Dec 29, 2017<br>No Dance &<br>Gymnastics Classes |  |
| EDMODO                                                | Kaplan SAT Prep Class Information                                                                                                    | Holiday-Adopt-A-Family Program                        | Kindergarten Registration Information                         | Sat, Dec 30, 2017                                                       |  |
| Parent/<br>Student Portal                             | Kindergarten Registration Dates                                                                                                    | Levittown District Wellness News                      | Instrumental Music Registration                               | Holiday Recess- New<br>Year's Day<br>Mon, Jan 1, 2018                   |  |
| (Learn More) POWER TEACHER                            | 2018 Levittown Hall of Fame Project                                                                                                    | Levittown's 70th Anniversary Special                  | Senior Citizen Gold Card Program                              | 8th Grade Transition<br>Workshop @ LMEC<br>Thu, Jan 4, 2018 7:00pm      |  |
| TUTORIALS                                             |                                                                                                    | Lyons racebook Page                                   |                                                               | Feast of the<br>Epiphany<br>Sat Jan 6 2018                              |  |
| DISTRICT                                              | In The News                                                                                                    |                                                       |                                                               | Christmas Day                                                           |  |
| E-MAIL                                                | Lee Road Students Embrace a Mindful<br>Lifestyle                                                                                                    | A Beary Kind Holiday Season                           | Fall Sports Wrap                                              | (Orthodox)<br>Sun, Jan 7, 2018                                          |  |
| REMOTE ACCESS                                         |                                                                                                    |                                                       |                                                               | Deceded Churches                                                        |  |

- 2. Enter the same **student username and password used in school** on the PowerSchool Student and Parent Sign In page.
- **3.** Click Sign In button.

| (<br>P                  | B LEVITTOWN<br>OwerScho | )<br>ol |                      |
|-------------------------|-------------------------|---------|----------------------|
| PowerSchool             |                         |         |                      |
| Student and F           | Parent Sign In          |         |                      |
| Sign In Create Acco     | unt                     |         | Enter <b>student</b> |
| Username                | 1                       | •       | username &           |
| Password                |                         |         | password             |
| Forgot Username or Pass | vord?                   | Sign In |                      |

4. Click on the 2018-2019 Course Requests **Entry** icon at the top of the portal page.

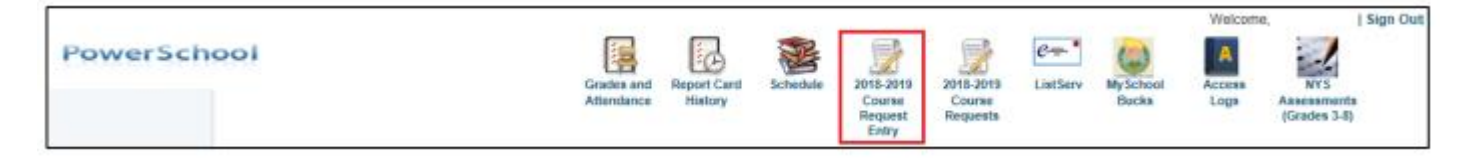

5. Choose either Italian or Spanish or French by clicking the pencil icon to the right.

| Welcome to the                                                                                                    | School Name                                                    | Class Registration System for 2018- |  |  |  |  |  |
|----------------------------------------------------------------------------------------------------|----------------------------------------------------------------|-------------------------------------|--|--|--|--|--|
| 2019 : Student Name                                                                                                    |                                                                |                                     |  |  |  |  |  |
| 7th grade Foreign Language selection for 2018-20                                                                                                    | 7th grade Foreign Language selection for 2018-2019 school year |                                     |  |  |  |  |  |
| Grade 7 Foreign Language Elective                                                                                                    | Click the edit button to request a course $\Rightarrow$        |                                     |  |  |  |  |  |
| Please choose either Italian or Spanish or French by<br>clicking the pencil icon to the right. After course is<br>selected click the Okay button then click the Submit<br>button. |                                                                |                                     |  |  |  |  |  |
| Additional Requests                                                                                                    | Click the edit button to request a course $\Rightarrow$        | 2 🗸                                 |  |  |  |  |  |
| Requests that are not associated with any course<br>group                                                                                                    |                                                                |                                     |  |  |  |  |  |
| Requires 0 credit hours                                                                                                    |                                                                | ×                                   |  |  |  |  |  |
| Requesting 0 credit hours                                                                                                    |                                                                |                                     |  |  |  |  |  |
| Requesting 0 additional credit hours                                                                                                    |                                                                |                                     |  |  |  |  |  |
|                                                                                                    |                                                                | Submit                              |  |  |  |  |  |

- 6. Check the box to the left of the desired foreign language course.
- 7. Click Okay button.

| 7th Grade Foreign Language                                                                                                    |                                  |             |        |                    |             |                   |        |
|----------------------------------------------------------------------------------------------------|----------------------------------|-------------|--------|--------------------|-------------|-------------------|--------|
| Please choose either Italian or Spanish or French by clicking the pencil icon to the right. After course is selected click Okay button then click<br>Submit button. |                                  |             |        |                    |             |                   |        |
| l.                                                                                                    | 4                                | Course Name | Number | Course Description | Credits     | Prerequisite Note | Alerts |
| (                                                                                                    |                                  | French 7    | 2571   |                    | 0           |                   |        |
| (                                                                                                    |                                  | Italian 7   | 2572   |                    | 0           |                   |        |
|                                                                                                    | ×                                | Spanish 7   | 2570   |                    | 0           |                   |        |
|                                                                                                    | << first < prev 1 next > last >> |             |        |                    |             |                   |        |
| ✓ You may select 1 course. You have selected 1 course.                                                                                                    |                                  |             |        |                    |             |                   |        |
|                                                                                                    | Cancel Okay                      |             |        |                    | Cancel Okay |                   |        |

- 8. Confirm the correct course name appears on Welcome page
   Note if correct course does not appear on Welcome page, follow steps 5, 6 and 7 above to select correct course. Then proceed to step 8.
- 9. Click Submit on bottom right of screen.

| Student ID: Grade Level: 6                                               |                                                                    |                                     |
|--------------------------------------------------------------------------|--------------------------------------------------------------------|-------------------------------------|
| Welcome to the                                                           | School Name                                                        | Class Registration System for 2018- |
| 2019 :         Student Na           7th grade Foreign Language selection | n for 2018-2019 school year                                        |                                     |
| Grade 7 Second Language<br>Please select one course.                     | Spanish 7<br>2570 - 0 credits                                      | 2 🗸                                 |
| Additional Requests<br>Requests that are not associated with a<br>group  | Click the edit button to request a course $\Rightarrow$ any course | 2 🗸                                 |
| Requires 0<br>Requesting <b>0</b><br>Requesting <b>0</b> additional      | credit hours.<br>credit hours.<br>credit hours.                    | *                                   |
|                                                                          |                                                                    | Submit                              |

2018-2019 Course Requests page will appear with selected courses.

## 10. IMPORTATNT - Click Sign Out on top right of screen.

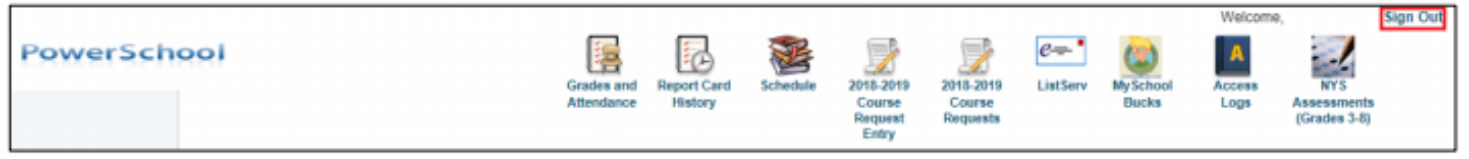